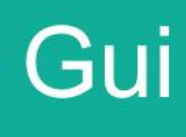

# Guía

Guía de usuario para realizar el levante de la retención a DUAS en estado "PEL".

> Direccion de Gestión Técnica Departamento de Procesos Aduaneros Octubre 2020 Versión 01

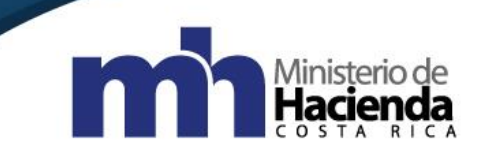

| Co | ntenido                                              |     |
|----|------------------------------------------------------|-----|
| 1. | Introducción:                                        | . 3 |
| 2. | Objetivo:                                            | . 3 |
| 3. | Alcance                                              | . 3 |
| 4. | Responsables                                         | . 3 |
| 5. | Incumplimiento                                       | . 3 |
| 6. | Contenido                                            | . 4 |
| 4. | Documentos vinculados                                | . 7 |
| 5. | Glosario de términos y siglas.                       | . 7 |
| 6. | Control del documento                                | . 7 |
| 7. | Visto Bueno Dirección de Planificación Institucional | . 8 |
| 8. | Firmas de autorización                               | . 8 |

| Ministorio do     | Guía de usuario para realizar el leva<br>estado "P | nte de la retenció<br>EL". | on a DUAS en       | 1 |
|-------------------|----------------------------------------------------|----------------------------|--------------------|---|
| Hacienda          | Código: MH-DGA-PRO12-GUI-001                       | Versión: 01                | Página <b>3</b> de | 8 |
| C O S T A R I C A | Impor                                              | tación                     |                    |   |

### 1. Introducción:

La presente guía de Usuario establece los requisitos y formalidades a cumplir en el levante de la retención de DUAs en estado "PEL". También se establece los requisitos y formalidades a cumplir en la actuación del funcionario del Servicio Nacional de Aduanas (SNA).

### 2. Objetivo:

El principal objetivo es dotar a las Aduanas de un instrumento técnico y práctico que permita el levante de la retención a duas en estado "PEL", cuando a falta de un requisito obligatorio (NT) no es autorizado para una de las líneas del DUA, lo cual detiene todo el proceso.

### 3. Alcance

El acatamiento de este procedimiento es responsabilidad del gerente, subgerente y demás funcionarios del SNA.

La ejecución de los lineamientos emitidos a través de este documento, serán de aplicación obligatoria para todos los funcionarios del SNA.

### 4. Responsables

El Departamento de Procesos Aduaneros de la Dirección de Gestión Técnica será responsable de la actualización e implementación.

Las jefaturas del departamento técnico de las aduanas de control del Servicio Nacional de Aduanas, serán responsables de aplicar y velar por el cumplimiento de las indicaciones aquí establecidas.

### 5. Incumplimiento

El incumplimiento de las presentes indicaciones será causal de eventuales responsabilidades administrativas, de conformidad con el ordenamiento jurídico aduanero vigente.

| Ministorio do     | Guía de usuario para realizar el leva<br>estado "P | nte de la retenció<br>EL". | on a DUAS en       | 1 |  |
|-------------------|----------------------------------------------------|----------------------------|--------------------|---|--|
| Hacienda          | Código: MH-DGA-PRO12-GUI-001                       | Versión: 01                | Página <b>4</b> de | 8 |  |
| C O S T A R I C A | Importación                                        |                            |                    |   |  |

### 6. Contenido

- 1. Aplicación para levantar las retenciones a DUAS en estado PEL.
  - Antes de realizar alguna de las siguientes acciones el funcionario que realizará el accionar debe ser un funcionario con el perfil de jefatura y se encuentre en la oficina "OCR"
  - Para iniciar el procedimiento de levantar las retenciones a DUAS en estado PEL debe seguir los siguientes pasos:
  - 1) Ingresar en el menú principal del sistema Tica con la opción "OK Observaciones" donde escoge la pestaña "Levante\_ Retenciones"

|        |          |                            |                            |            |                              |                |         |                 |                        | OK y Ol               | bservaciones           |              |         |          |                |                |              |      |
|--------|----------|----------------------------|----------------------------|------------|------------------------------|----------------|---------|-----------------|------------------------|-----------------------|------------------------|--------------|---------|----------|----------------|----------------|--------------|------|
| Ć      | KA       | Aduana                     | Oficina                    | Fur<br>060 | <b>ncionaric</b><br>01250450 | <b>)</b><br>QA | Fech    | a Ingre<br>9/20 | so a Oficir<br>14/10/2 | De Correlative        | 999999                 |              |         |          |                | 13/10<br>11:40 | 0/20<br>J:26 |      |
|        |          | Tipo<br>Import             | Régimen<br>tación <u>-</u> | Re         | e <b>visados</b><br>o Revisa | dos            | •       | Con No          | otificacion            | es. Pendientes        |                        |              |         |          |                |                |              |      |
| Μ      | odificar | Importador                 | Observa                    | ciones     | D                            | locumer        | ntos    | Imprimir D      | Documentos             | Voucher Reliquidación | Motivo Cambio Canal    | Liberar Gar  | antía   | Modifica | a DUA Tránsito | Reenvío Taló   | n MORATORIA  |      |
|        | Revis    | ión OK                     | Vouche                     | er vista   |                              | Factur         | 85      | Can             | al Rojo                | Notificar             | Certificados Variables | Prorrogar Ga | arantía | An       | ular DUA       | Levante        | Retención    |      |
| Re     | sol_Fal  | ante                       | Cambio de M                | lodalida   | d Ca                         | mbio_V         | /apor   | Reenvío         | de Talones             | Fichas de Riesgo      | Liquidación de Derecho | s Contene    | edores  |          |                |                |              |      |
|        |          |                            |                            |            |                              |                |         |                 |                        |                       |                        |              |         |          |                |                |              |      |
| ×E     | Diques   |                            | )K. por Bloqu              | ies        | Marcado                      |                |         |                 |                        |                       |                        |              |         |          |                |                |              |      |
| ×c     | Op       | I≣   III   0<br>Notificado | )K por Bloqu<br>Aduana     | Año        | Marcado<br>Número            | Ord.           | Aceptad | ión Ver         | Depósito               | Decl. No              | ombre del declarant    | e            | Estado  | Pend     | Aforo          | Func.          | Código de O  | EA A |
| ×c     | Op       | III III (                  | IK por Bloqu<br>Aduana     | Año        | Marcado<br>Número            | Dt Ord.        | Aceptad | ión Ver         | Depósito               | Decl. No              | ombre del declarant    | e            | Estado  | Pend     | Aforo          | Func.          | Código de O  | EA A |
| ×<br>× | Op       | IE III 0                   | IK por Bloqu               | Año        | Marcado<br>Número            | Ord.           | Aceptad | ión Ver         | Depósito               | Deci. No              | ombre del declarant    | e            | Estado  | Pend     | Aforo          | Func.          | Código de O  | EA   |
| ►<br>N | Op       | Notificado                 | K por Bloqu                |            | Marcado<br>Número            | Ord.           | Aceptad | ión Ver         | Depósito               | Decl. No              | ombre del declarant    | le           | Estado  | Pend     | Aforo          | Func.          | Código de O  | EA   |
| ►<br>► | Op Op    | Notificado                 | K por Bloqu<br>Aduana      | Año        | Marcado<br>Número            | Ord.           | Aceptad | ión Ver         | Depósito               | Decl. No              | ombre del declarani    | e            | Estado  | Pend     | Aforo          | Func.          | Código de O  | EA   |
|        | Op Op    | II III (                   | K por Bloqu<br>Aduana      | Año        | Marcado                      | Ord.           |         | ión Ver         | Depósito               | Decl. No              | ombre del declarani    | le           | Estado  | Pend     | Aforo          | Func.          | Código de O  | EA   |
|        | Op       | Notificado                 | K por Bloqu                |            | Marcado                      | Ord.           | Aceptad |                 |                        | Decl. No              | ombre del declarani    | e            | Estado  | Pend     | Aforo          | Func.          | Código de O  | EA   |
|        | Op       | Notificado                 | IK por Bloqu               |            | Marcado                      | Ord.           | Aceptad | ión Ver         |                        | Decl. No              | ombre del declarani    | e            | Estado  | Pend     | Aforo          | Func.          | Código de O  | EA   |
|        | Op Op    | Notificado                 | IK por Bloqu               |            | Marcado                      | Ord.           | Aceptad | ión Ver         | Depósito               | Decl. Ne              | ombre del declarani    | le           | Estado  | Pend     | Aforo          | Func.          | Código de O  | EA A |

2) Al dar click en esta pestaña se desplegará la siguiente ventana.

| Levante de Retencion Dua     | PEL                  |
|------------------------------|----------------------|
|                              | 13/10/20<br>14:01:10 |
| DATOS DUA                    |                      |
| Aduana 006 Año 2020 Num. DUA | 000081               |
|                              |                      |
|                              |                      |

| Ministerio de     | Guía de usuario para realizar el leva<br>estado "P | nte de la retenció<br>EL". | on a DUAS en       | 1 |
|-------------------|----------------------------------------------------|----------------------------|--------------------|---|
| Hacienda          | Código: MH-DGA-PRO12-GUI-001                       | Versión: 01                | Página <b>5</b> de | 8 |
| C O S T A R I C A | Impor                                              | tación                     |                    |   |

Esta opción se podrá aplicar únicamente a los DUAS que tengan retención y se encuentren en estado "PEL", se deberá ingresar el número de DUA y seguidamente darán click en el icono *I*, al dar click se desplegará la siguiente pantalla.

| Resolución de DUA                                          |                      |
|------------------------------------------------------------|----------------------|
| DUA 000081 0000                                            | 13/10/20<br>14:02:31 |
| Datos de Resolución                                        |                      |
| Número Resolución AC-DN-125-20   Fecha Resolución 09/10/20 |                      |
| Observación                                                |                      |
| Se levanta la retencion-Modo Prueba                        |                      |
|                                                            |                      |
|                                                            |                      |

3) En esta pantalla se digitarán: el número de la resolución que respalda la actuación, la fecha de dicha resolución y la observación respectiva. (estos datos son obligatorios, de no ingresarlos se generan los siguientes mensajes de error):

| -[ | Mensaje                                | Mensaje                               | Mensaje 🗙                   |
|----|----------------------------------------|---------------------------------------|-----------------------------|
|    | Número de resolución no puede ser nula | Fecha de resolución no puede ser nula | Debe indicar la observación |
|    | ОК                                     | ОК                                    | ОК                          |

4) Una vez ingresados los datos obligatorios se dará click en el icono *I*, con el cual aparecerá la siguiente pantalla:

| Image: Non-International System Dua 14/10/   International System International System International System 14:06:0 |            |        |      |        |                 |                     |                 |                        |                    |             | 0/20<br>:06 |          |    |
|----------------------------------------------------------------------------------------------------|------------|--------|------|--------|-----------------|---------------------|-----------------|------------------------|--------------------|-------------|-------------|----------|----|
| MC<br>RE                                                                                                    | TIVO DE LE | EVANTE |      |        |                 |                     |                 |                        |                    |             |             |          |    |
|                                                                                                    | Levantar   | ADUANA | ANO  | DUA    | Número de Serie | Código de Documento | Número de Talón | Estado de la Retención | Fecha de Retención | Causa       |             |          | ^  |
|                                                                                                    | V          | 001    | 2020 | 000112 | 0002            | 17                  | 6               | INI                    | 14/10/20           | DOC.PEND. L | EVANTE 0035 |          |    |
| ►                                                                                                    |            | 001    | 2020 | 000112 | 0004            | 17                  | 7               | INI                    | 14/10/20           | DOC.PEND. L | EVANTE 0035 |          |    |
|                                                                                                    |            |        |      |        |                 |                     |                 |                        |                    |             |             |          |    |
|                                                                                                    |            |        |      |        |                 |                     |                 |                        |                    |             |             |          |    |
|                                                                                                    |            |        |      |        |                 |                     |                 |                        |                    |             |             |          |    |
|                                                                                                    |            |        |      |        |                 |                     |                 |                        |                    |             |             |          | Ψ. |
|                                                                                                    |            |        |      |        |                 |                     |                 |                        |                    |             |             | Levantar |    |

| Ministerio de     | Guía de usuario para realizar el leva<br>estado "P | nte de la retenció<br>EL". | on a DUAS en       | 1 |  |
|-------------------|----------------------------------------------------|----------------------------|--------------------|---|--|
| Hacienda          | Código: MH-DGA-PRO12-GUI-001                       | Versión: 01                | Página <b>6</b> de | 8 |  |
| C O S T A R I C A | Importación                                        |                            |                    |   |  |

Además, deben aparecer las líneas del DUA que tienen retenciones, se deberán marcar cada una de ellas y una vez marcadas todas se dará click en el botón "Levantar" (*parte inferior derecha*). Lo cual seguidamente nos dará el siguiente mensaje con el que se termina el proceso de levante de la retención para poder finiquitar el DUA:

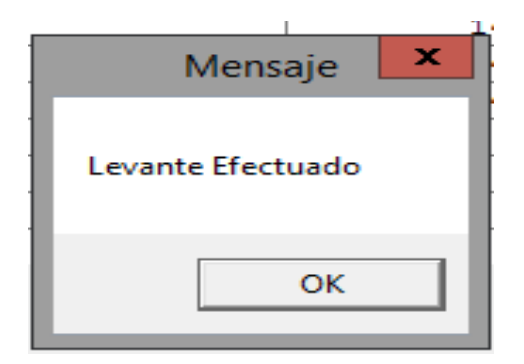

5) Es de <u>carácter obligatorio</u> ingresar los datos de "Motivo de Levante" de lo contrario no permitirá realizar el levante de la retención y generará el siguiente mensaje:

| Mensaje                              | × |
|--------------------------------------|---|
| El Motivo del Levante es Obligatorio |   |
| ОК                                   | ] |

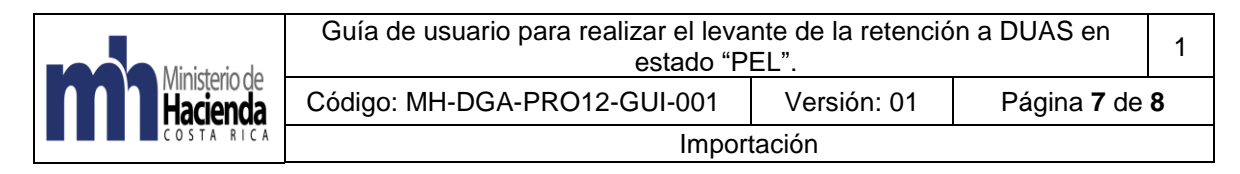

### 4. Documentos vinculados

No posee documentos vinculados.

### 5. Glosario de términos y siglas.

DUA: Declaración Única Aduanera

Loguearse: ingresar su número de identificación y su clave de acceso.

PEL: Estado del DUA Pendiente de levante por una Nota Técnica.

SNA: Servicio Nacional de Aduanas.

SIA: Sistema Informático Aduanero.

### 6. Control del documento

| Guía d      | Guía de usuario para realizar el levante de la retención a DUAS en estado<br>"PEL". |                                      |                                                                |                           |                   |  |  |  |  |  |
|-------------|-------------------------------------------------------------------------------------|--------------------------------------|----------------------------------------------------------------|---------------------------|-------------------|--|--|--|--|--|
| Versión     | Tarea                                                                               | Responsable                          | Cargo                                                          | Descripción<br>del cambio | Fecha             |  |  |  |  |  |
|             | Elaboración                                                                         | Rubén<br>Quesada<br>Galagarza        | Funcionario                                                    |                           | Octubre,<br>2020  |  |  |  |  |  |
|             | Revisión                                                                            | Melina Flores<br>Solerti             | Jefe<br>Procesos<br>Aduaneros                                  |                           | Octubre,<br>2020  |  |  |  |  |  |
| <b>N°</b> 1 | Visto<br>Bueno                                                                      | Luis Fernando<br>Vázquez<br>Castillo | Director<br>Gestión<br>Técnica                                 |                           | Octubre,<br>2020  |  |  |  |  |  |
|             | Revisión                                                                            | Estefanie<br>Jiménez<br>Méndez       | Profesional,<br>Dirección de<br>Planificación<br>Institucional | Revisión de<br>forma      | Octubre,<br>2020  |  |  |  |  |  |
|             | Aprobación                                                                          | Gerardo<br>Bolaños<br>Alvarado       | Director<br>General de<br>Aduanas                              |                           | Noviembre<br>2020 |  |  |  |  |  |
| Almace      | enado en:                                                                           |                                      | Intrar                                                         | net                       |                   |  |  |  |  |  |

| Ministerio de<br>Hacienda | Guía de usuario para realizar el levante de la retención a DUAS en estado "PEL". |             |                    | 1 |
|---------------------------|----------------------------------------------------------------------------------|-------------|--------------------|---|
|                           | Código: MH-DGA-PRO12-GUI-001                                                     | Versión: 01 | Página <b>8</b> de | 8 |
|                           | Importación                                                                      |             |                    |   |

# 7. Visto Bueno Dirección de Planificación Institucional

| Revisión                                 | V.° B.°                                  |
|------------------------------------------|------------------------------------------|
| Estefanie Jiménez Méndez                 | Celia White Ward                         |
| Dirección de Planificación Institucional | Directora de Planificación Institucional |

## 8. Firmas de autorización

|                    | V.º B.º:              |                          |
|--------------------|-----------------------|--------------------------|
| Ruben Quesada      | Melina Flores Solerti | V.º B.º:                 |
| Galagarza:         | Jefe Procesos         | Luis Fernando Vázquez    |
| Profesional        | Aduaneros             | Castillo                 |
| Procesos aduaneros | Direccion Gestión     | Director Gestión Técnica |
|                    | Técnica               |                          |

| Gerardo Bolaños Alvarado<br>Director General de Aduanas |  |
|---------------------------------------------------------|--|